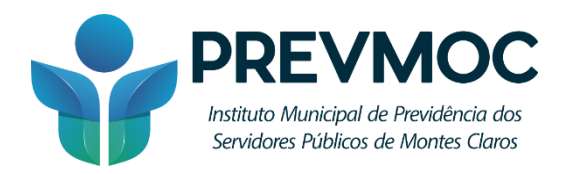

## CRIAÇÃO DE CONTA GOV.BR

Passo 1: Ao abrir o aplicativo Gov.br, clique no ícone "Entrar com gov.br".

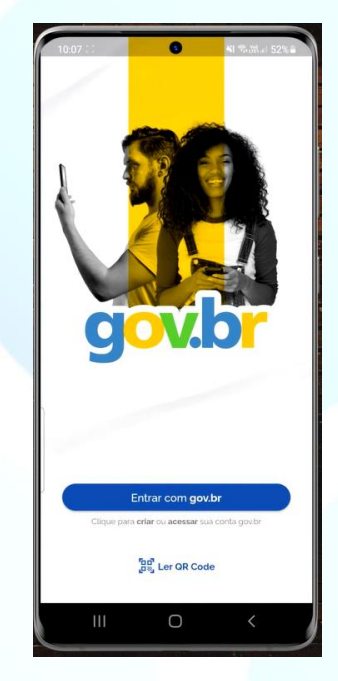

Passo 2: Em seguida, informe o seu CPF e clique em Continuar.

| 90              | V.C                              |                                             |                                |               |          | 0       | ที    |
|-----------------|----------------------------------|---------------------------------------------|--------------------------------|---------------|----------|---------|-------|
| Ider            | itifiqu                          | e-se no                                     | o gov.t                        | or com        | :        |         |       |
|                 | Núme                             | ro do Cl                                    | PF                             |               |          |         |       |
| Digit           | e seu C                          | PF para                                     | criar o                        | acess         | ar sua c | onta go | ov.br |
| CPF             |                                  |                                             |                                |               |          |         |       |
| D               | igite seu                        | CPF                                         |                                |               |          |         |       |
|                 |                                  |                                             |                                |               |          |         |       |
|                 |                                  |                                             | Cont                           | inuar         |          |         |       |
| -               |                                  |                                             |                                |               |          |         |       |
| Outra           | as opçi                          | ões de id                                   | dentific                       | ação:         |          |         |       |
| Outra           | as opçı<br>Seu a                 | ões de id<br>plicativo                      | dentific                       | ação:<br>Novo |          |         |       |
| Outra<br>D      | as opçı<br>Seu a<br>Seu b        | ões de id<br>plicativo<br>anco              | dentific                       | NOVO          |          |         |       |
| Outra<br>D<br>D | seu a<br>Seu a<br>Seu b<br>Seu c | ões de id<br>plicativo<br>anco<br>ertificad | dentific<br>gov.br<br>o digita | ação:<br>Novo | vem      |         |       |
| Outra<br>D<br>O | seu a<br>Seu b<br>Seu c          | ões de id<br>plicativo<br>anco<br>ertificad | dentific.<br>gov.br            | NOVO          | vem      |         |       |

Rua Viúva Francisco Ribeiro, 150 – Centro, 39400-114 Montes Claros – MG Geral: (38) 2211-3880 / Perícia: (38) 2211-3896

https://prevmoc.mg.gov.br

f facebook.com/prevmoc

**Passo 3:** Caso o usuário não tenha conta cadastrada no Gov.br, após a inclusão do CPF aparecerá a tela demonstrada abaixo, para que o usuário leia e concorde com os Termos de Uso do aplicativo.

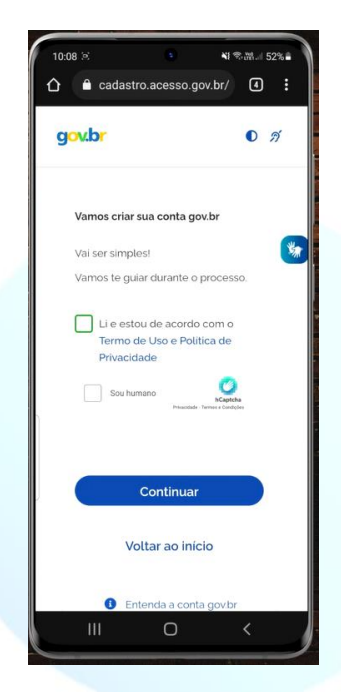

**Passo 4:** Em seguida, aparecerá as opções para fazer a conta através de reconhecimento facial; ou de outra forma. Recomenda-se a criação de conta por outra forma, para que o usuário gere uma senha de acesso e, posteriormente, realize o reconhecimento facial para acesso as demais funcionalidades da conta.

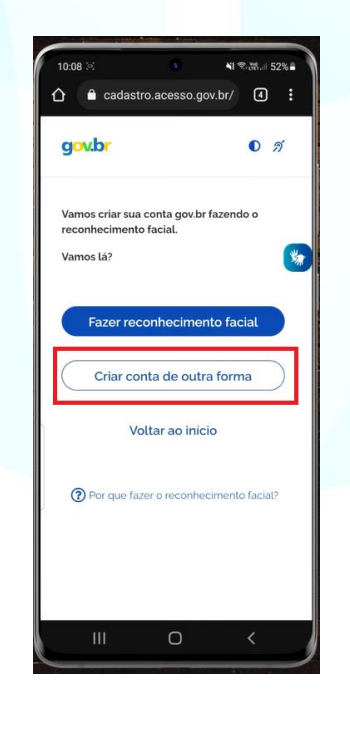

Rua Viúva Francisco Ribeiro, 150 – Centro, 39400-114 Montes Claros – MG Geral: (38) 2211-3880 / Perícia: (38) 2211-3896

https://prevmoc.mg.gov.br

f facebook.com/prevmoc @ @prevmoc

Passo 5: Clicando em "Criar conta de outra forma" aparecerá a seguinte tela:

| gov.br                          |                                         | <b>0</b> <i>A</i> |
|---------------------------------|-----------------------------------------|-------------------|
| Vamos criar su<br>banco?        | a conta gov.br atra                     | avés do seu       |
| Não teremos a<br>bancários, ape | cesso a seus dado<br>nas a seu nome e ( | os<br>Opf.        |
| Escolha o banc<br>internet:     | o que vocé já usa j                     | pela              |
| Ø                               | Banco do Brasi                          | t                 |
| Banrisu                         | Banrisul<br>I                           |                   |
| <b>P</b>                        | Bradesco                                |                   |
| 111                             | Ο                                       | <                 |

Passo 6: Role a tela para baixo e clique em "Tentar de outra forma".

| 10:09 🤉 |       | •            | <b>N</b> 9.11. | 52% |
|---------|-------|--------------|----------------|-----|
| gov     | br    |              | 0              | ต์  |
|         | Ì     | Banese       |                |     |
|         | -     | Banestes     |                | *   |
|         | Itaú  | Itaŭ         |                |     |
|         | 兴     | Sicredi      |                |     |
| C       | Tenta | ar de outra  | forma          | )   |
|         | V     | oltar ao ini | cio            |     |
|         | Ш     | Ο            | <              |     |

Rua Viúva Francisco Ribeiro, 150 – Centro, 39400-114 Montes Claros – MG Geral: (38) 2211-3880 / Perícia: (38) 2211-3896

https://prevmoc.mg.gov.br

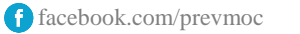

**Passo 7:** Logo em seguida, aparecerá a tela abaixo, para confirmações de informações do usuário, como a data de nascimento, por exemplo. Preencha as informações e clique em continuar.

| 10:09 🖓                     | 3                                    | ₩零器』52%             |
|-----------------------------|--------------------------------------|---------------------|
| gov.br                      |                                      | 0 1                 |
| 1                           | 2_3                                  | )—(4)               |
| Vamos criar<br>alguns de se | sua conta gov.br<br>eus dados pessoa | confirmando<br>lis? |
| 1. Qual é o pi              | rimeiro nome da                      | sua mãe?            |
|                             | -                                    |                     |
|                             | Barr's                               |                     |
|                             | -                                    |                     |
|                             | -                                    |                     |
|                             |                                      |                     |
|                             | No.                                  |                     |
|                             | -                                    |                     |
| 2. Qual é o s               | eu ano de nascim                     | nento ?             |
|                             |                                      |                     |
| (                           |                                      |                     |

Passo 8: Na tela seguinte, confirme seus dados pessoais e clique em "Continuar".

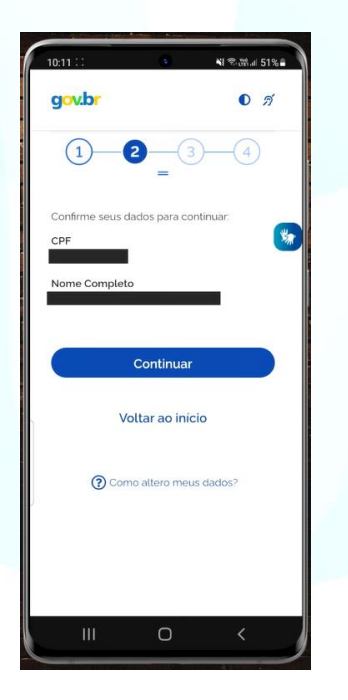

Rua Viúva Francisco Ribeiro, 150 – Centro, 39400-114 Montes Claros – MG Geral: (38) 2211-3880 / Perícia: (38) 2211-3896

https://prevmoc.mg.gov.br

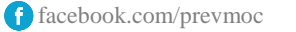

**Passo 9:** Posteriormente, escolha um meio através do qual deseja receber o código de verificação. O meio escolhido será a forma através da qual será possível recuperar a senha futuramente, caso seja esquecida.

| 10:11                           | ◎電話』51%               |
|---------------------------------|-----------------------|
| gov.br                          | 0 %                   |
| 1-2-                            | 3-4                   |
| Enviaremos um código<br>gov.br. | para ativar sua conta |
| Informe um contato pa           | a recebê-lo.          |
| Por e-mail                      | e celular             |
| Conti                           | nuar                  |
| Voltar a                        | o início              |
|                                 |                       |
|                                 |                       |
|                                 |                       |
|                                 |                       |
|                                 |                       |

**Passo 10:** Um código de verificação será encaminhado no meio de comunicação escolhido pelo usuário. Na tela seguinte, informe o código de acesso e clique em Continuar.

| 10:13 ()<br>10:13 () | s<br>cadastro.acesso.go | ¥I \$51%∎<br>v.br/ 4 : |
|----------------------|-------------------------|------------------------|
| gov.b                | r                       | 0 <i>A</i>             |
|                      | 3                       | -4                     |
| Digite o c           | ódigo recebido em:      | *                      |
| Digite               | e o código              |                        |
| Não rece             | beu o código? Reen      | viar código            |
|                      | Continuar               |                        |
| $\square$            | Voltar à tela ante      | erior                  |
|                      | Voltar ao inici         | o                      |
|                      |                         |                        |
|                      | 0                       |                        |

Rua Viúva Francisco Ribeiro, 150 – Centro, 39400-114 Montes Claros – MG Geral: (38) 2211-3880 / Perícia: (38) 2211-3896

https://prevmoc.mg.gov.br

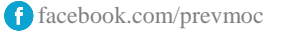

@prevmoc

Passo 11: Em seguida, escolha uma senha de acesso. A senha deve conter:

- De 8 a 70 caracteres;
- Letra maiúscula;
- Letra minúscula;
- Número;
- Símbolo.

| gov.br           |                | 0 1          |
|------------------|----------------|--------------|
| 1-2              | 2)3            | 4            |
| Cadastre uma ser | nha para sua c | onta gov.br. |
| CPF:             |                |              |
| Senha            |                |              |
| Digite a sua ser | iha            | 0            |
| Sua conha dovo c | ontor          |              |
| G de 8 à 70 cara | acteres        |              |
| 🛿 letra minúscu  | ıla            |              |
| 🕴 letra maiúscu  | ıla            |              |
| O número         | 0 49/61        |              |
| Simboto (EX. I   | (cm /04)       |              |
| Confirmar Senha  |                |              |
| Repita a sua se  | nha            | 0            |
|                  |                |              |
| 6                | -              |              |

Passo 12: Pronto! A sua conta gov.br foi criada.

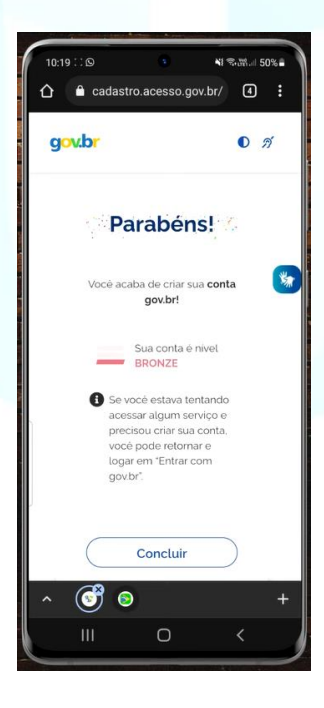

Rua Viúva Francisco Ribeiro, 150 – Centro, 39400-114 Montes Claros – MG Geral: (38) 2211-3880 / Perícia: (38) 2211-3896

https://prevmoc.mg.gov.br

@prevmoc

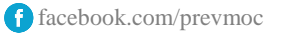

**Passo 13:** Ao clicar em Concluir, o aplicativo lhe direcionará para que você faça o seu primeiro acesso utilizando o seu CPF e a senha escolhida.

| Olá,        | 1              | 5.           |       |
|-------------|----------------|--------------|-------|
| SUA CONTA I | É NÍVEL BRONZE | M            |       |
|             | C.             | AUMENTAR     | NÍVEL |
| Minha co    | nta            |              |       |
| Meus        | Dados          |              | >     |
| 💶 Meu       | s Documentos   |              | • •   |
| Serviços    |                |              |       |
| Prova       | de vida        |              | >     |
| Login       | com QR Code    |              | >     |
| finicio I   |                | December 200 |       |
|             | OP Carb-       |              |       |

Note que na tela de início existe o botão "Aumentar Nível". Ao clicar nesse botão, será solicitado a habilitação do reconhecimento facial. Realizando esse procedimento, a sua conta subirá até o nível Ouro.

Rua Viúva Francisco Ribeiro, 150 – Centro, 39400-114 Montes Claros – MG Geral: (38) 2211-3880 / Perícia: (38) 2211-3896

https://prevmoc.mg.gov.br

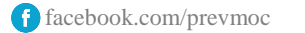